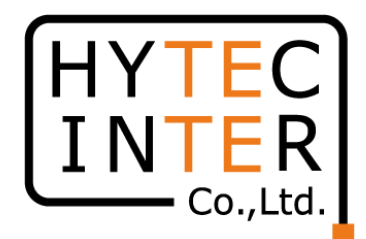

# 60GHz cnWave V1000無線機 クイックセットアップマニュアル

本マニュアルは未使用の装置を新規に取り付ける場合を想定しております。 その他の場合はV1000,3000,5000 取扱説明書(以下、取説)を参照願います。 本マニュアルはソフトウェア バージョン 1.2.2.1 (以下、SW Ver.1.2.2.1)に対応しております。 SWのバージョンはWEB GUIのDashboard上に表示されます。 SW Ver.1.2.2.1 の取説はRFD-22MA0007-002 第2.0版を参照願います。

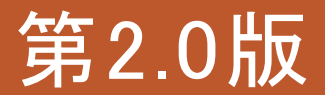

RFD-22MA0004-02.0

COPYRIGHT © 2024 HYTEC INTER CO., LTD. ALL RIGHTS RESERVED

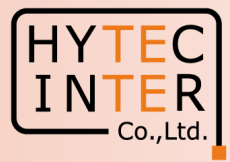

#### 改版履歴

|           | 日時        | 記事               |
|-----------|-----------|------------------|
| 初版(第1.1版) | 2022/8/31 | SW Ver.1.2.1適用   |
| 第2.0版     | 2024/6/4  | SW Ver.1.2.2.1適用 |

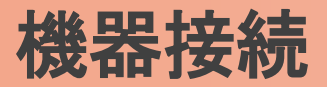

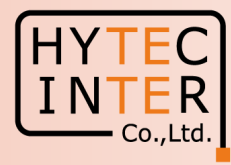

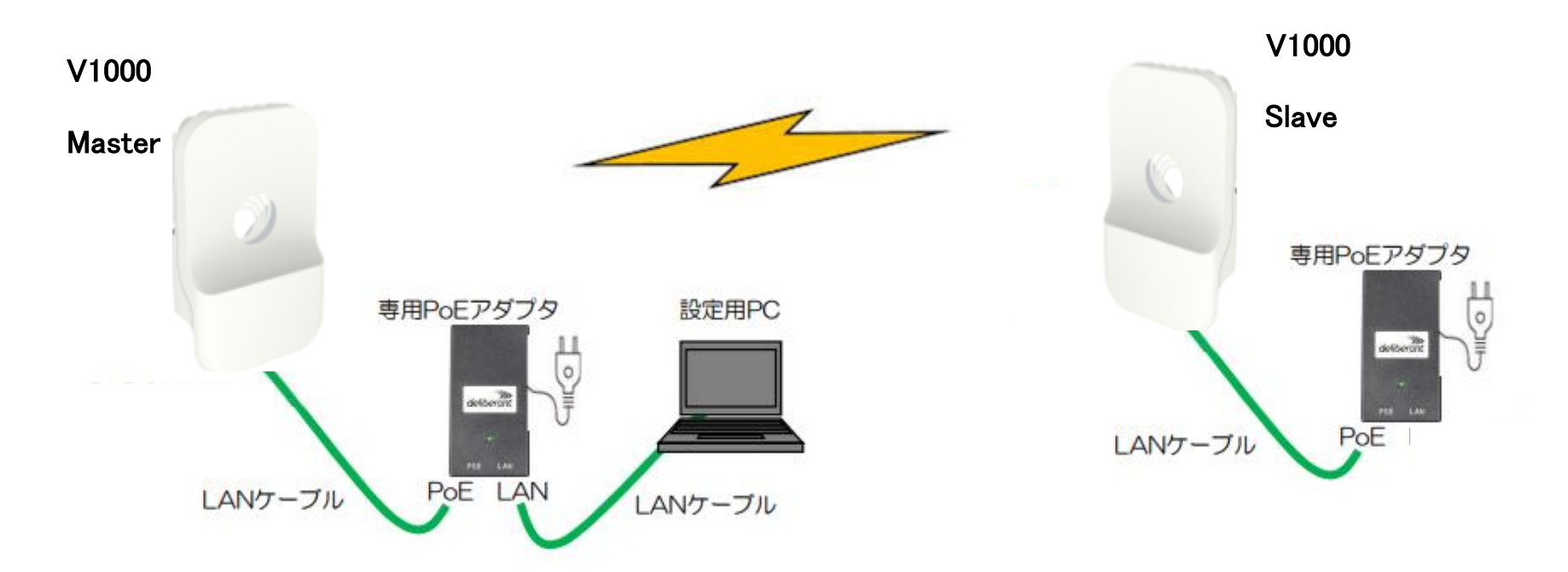

SW Ver.1.2.2.1以降ではMasterとSlaveのLINK確立はMaster局にてQuick PTP(Point To Point) Setupの画面から自動で行えます。 SlaveはFactory Resetで初期状態に戻しておいて下さい。初期値以外が設定されているとLINK確立しない事があります。 無線機の電源投入はLANケーブル接続後PoEの電源を投入して下さい。 Master側機器とSlave側機器の両方の電源を入れて下さい。 Master側機器とSlave側機器は向い合せに置き、1m以上離してください。 Master側のIP addressは初期値169.254.1.1 のまま進めると、Slave側は自動で169.254.1.2 に設定されます。 対向局とはSWのVersionを揃えて下さい。異なると正常動作しません。

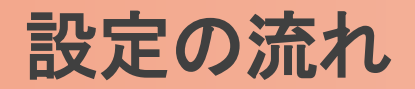

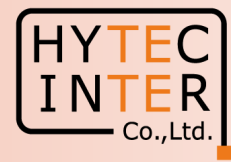

#### PCで以下の8ステップの画面登録、確認が必要です。

- P6~8 Step1. Master局にログインしQuick PTP Setupを起動
- P9~11 Step2. Master局にログインしリンク確立を確認
- P12 Step3. Configurationで"Japan"を選択
- P13 Step4. Configurationで"CN Channel Re-scan"を"Disable"に設定
- P14 Step5. Master局のIP addressを確認
- P15 Step6. Slave局のIP addressを確認
- P16 Step7. cnMaestroへ接続中止
- P17~18 Step8. Master局からLINK確立を確認
- P19 ご注意 電源OFF/ONは10秒待ってから/Masterからの設定が優先/Link確立しない時
- P20~21 補足1 Master局、Slave局の見分け方
- P22~24 補足2 無線チャネルの変更方法
- P25~26 補足3 IP addressの変更方法
- P27~28 補足4 Dashboard上の地図表示

・現場での切り分けを明確にするため机上で無線Linkの確立を行ってから実際の設置場所へ 設置する事を推奨いたします。

·設置方法はV1000,V3000,V5000取説を参照願います。

### はじめに: Pingを連続打ちモードにしておくことをお薦めします。

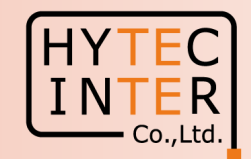

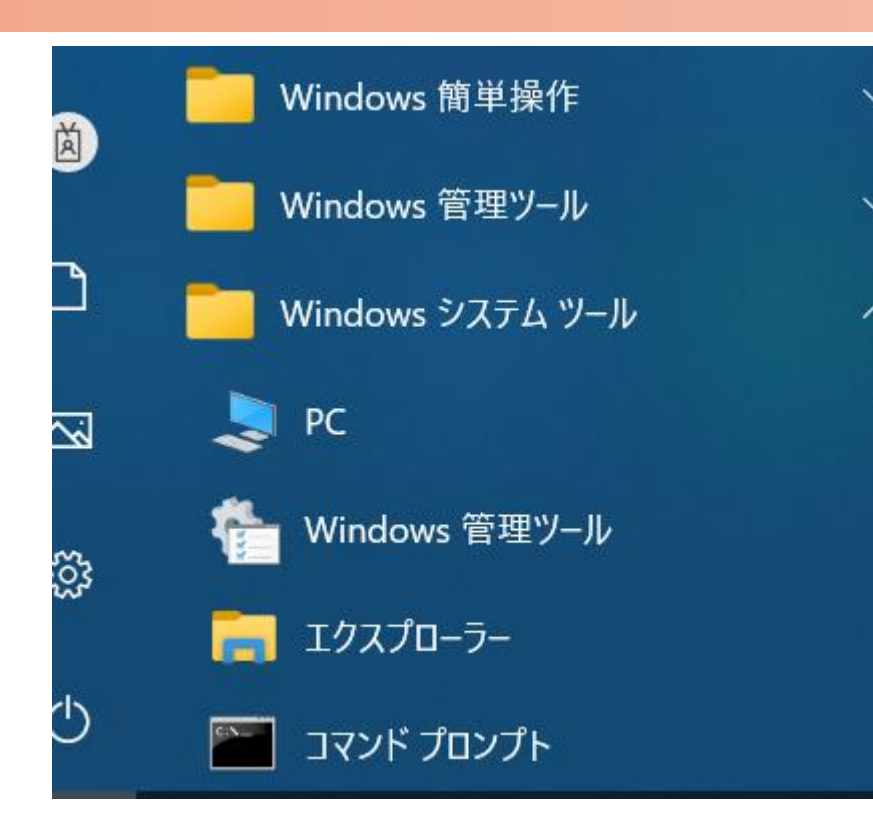

C:¥WINDOWS¥system32>ping 169.254.1.1 -t 169.254.1.1 に ping を送信しています 32 バイトのデータ: 169.254.1.1 からの応答: バイト数 =32 時間 <1ms TTL=64 169.254.1.1 からの応答: バイト数 =32 時間 <1ms TTL=64 |からの応答: バイト数 =32 時間 <1ms TTL=64 254 1 1 からの応答: バイト数 =32 時間 169 254 <1ms TTL=64 169.254.1.1 からの応答: バイト数 =32 時間 <1ms TTL=64 169.254.1.1 からの応答: バイト数 =32 時間 <1ms TTL=64 169.254.1.1 からの応答: バイト数 =32 時間 <1ms TTL=64

1. PCのコマンドプロンプトを起動します。Windows10ならWindowsシステムツールの配下にあります。

- 2. ping[169.254.1.1]-t と入力しEnter Keyを押すと、ping連続打ちモードが開始します。
  - □はブランクを意味します。
- 3. 疎通が成功すれば上右図の応答メッセージが現れます。

#### Step1 Master局にログインしQuick PTP Setupを起動

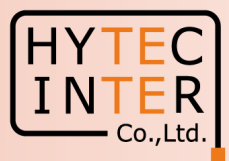

PCでブラウザを起動し<u>URL:http://169.254.1.1</u> ヘアクセスします。 約2分でMaster局のLogin画面が現れます。 <u>https://169.254.1.1</u> は使用しないで下さい。

Username, Passwordをadmin, admin でログインします。

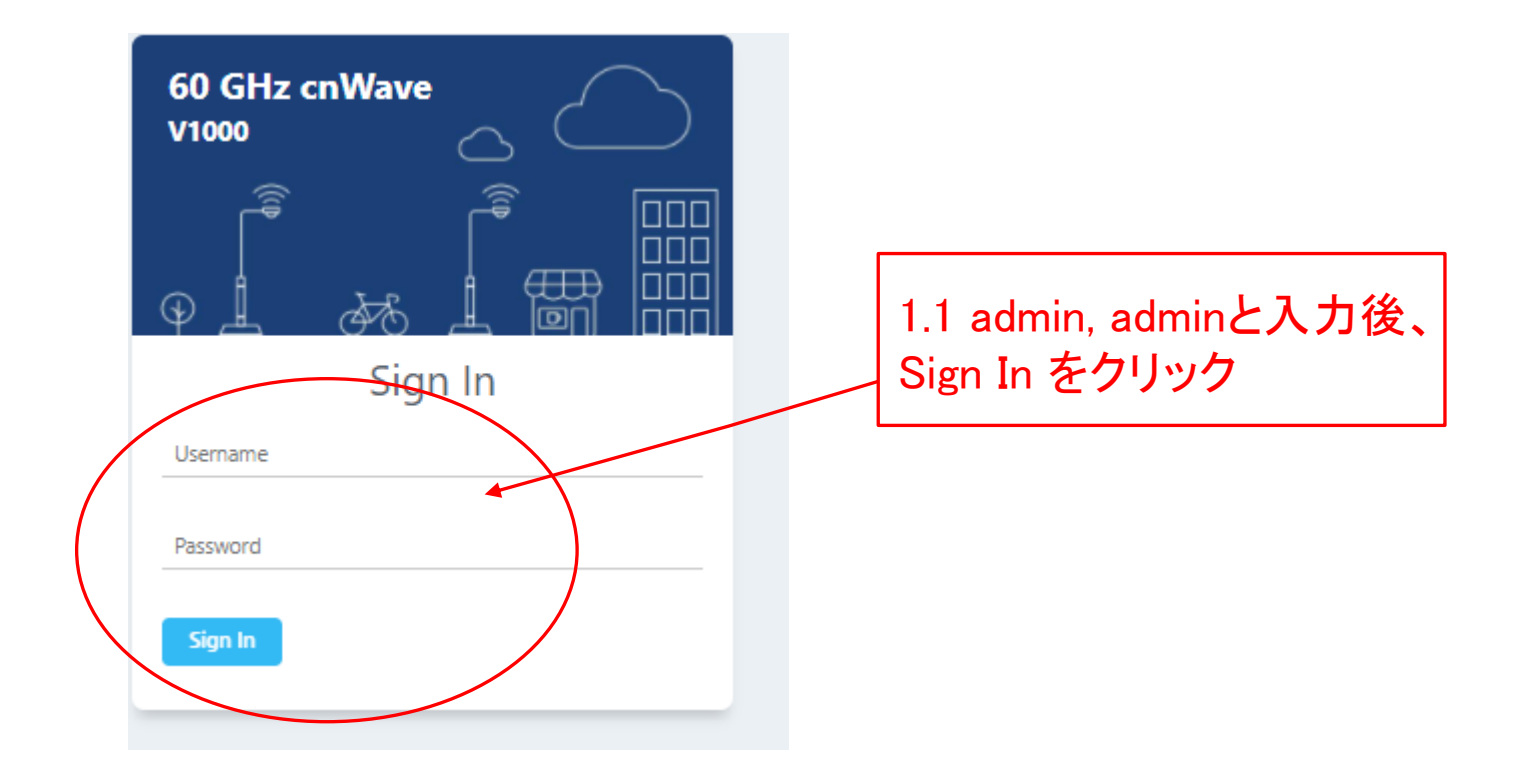

#### Step1 Master局にログインしQuick PTP Setupを起動

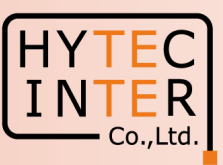

| $\leftarrow$ | C ▲ セキュリティ保護なし   ₦    | <del>ttps</del> ://169.254.1.1/dashboard | "Dasl                      | nboard"(             | の画面に                    | 遷移します。                                                   |                                    | ٨                        | ☆ 印 作 % 厦 … 🌔    |
|--------------|-----------------------|------------------------------------------|----------------------------|----------------------|-------------------------|----------------------------------------------------------|------------------------------------|--------------------------|------------------|
|              | 60 GHz cnWave™ V1000  |                                          |                            |                      |                         |                                                          |                                    |                          | U Reboot edmin - |
|              | Dashboard             |                                          |                            |                      |                         |                                                          |                                    |                          |                  |
| 0            | Uptime                |                                          | Security Warning:<br>Links | The following accou  | its have a default pass | word: admin,monitor,installer. Please change<br>Channels | e the password(s) at E2E Controlle | er.<br>Wireless Throughp | ut               |
| •            | 0d 0h 2m              |                                          | 1<br>Total Sector(s)       | T                    | 0<br>otal Link(s)       | 2<br>Sector 1                                            |                                    | <b>O</b> kbps<br>RX      | O kbps<br>TX     |
|              | Device Information    |                                          |                            | Sectors              |                         |                                                          |                                    |                          |                  |
|              | Туре                  | CN                                       |                            |                      | 1.2 CW                  | Vor が1 2 2 1 に 1 悠                                       | である <sup>Sector</sup> した           | 確認しま                     |                  |
| ш            | Name                  | -                                        |                            | Channel              | 1.2 300                 |                                                          |                                    | 11E記しみ                   |                  |
| ×            | E2E Connection Status | Not Connected                            |                            | Sync Mode            | す。                      |                                                          | RF                                 |                          |                  |
|              | MAC Address           | 00:04:56:8B:5E:D4                        |                            | MAC Address          | 1221 -                  | い前の埋みける                                                  | 12:04:56:8b:5e:c                   |                          |                  |
| <b>1</b>     | Serial Number         | V5XF017HTV2G                             |                            | Active Links         | 1.2.2.10                | ションションショーはい                                              | tware Opgra                        |                          |                  |
|              | Model                 | V1000                                    |                            | RX Throughput        | アルを参                    | ≶照して1.2.2.1以降                                            | 备(こUpgrade)                        | 頂います。                    |                  |
|              | Software Version      | 1.2.2.1                                  |                            | TX Throughput        |                         |                                                          | 0 kbps                             |                          |                  |
|              | Firmware Version      | 10.11.0.98                               |                            | Ethernet             |                         |                                                          |                                    |                          |                  |
|              | Wireless Security     | None                                     |                            |                      |                         |                                                          | Main                               |                          |                  |
|              | Layer 2 Bridge        | Disabled                                 |                            | Status               |                         |                                                          | 1000 Mb                            |                          |                  |
|              | System Time           | Jul 30, 2023, 5:01:50 AM                 |                            | Status<br>DV Daskets |                         |                                                          | 1000 Mibps                         |                          |                  |
|              | Reset Reason          | Reboot                                   |                            | TV Packets           |                         |                                                          | 007                                |                          |                  |
|              |                       |                                          |                            | IX Packets           |                         |                                                          | 324                                |                          |                  |
|              |                       |                                          |                            | KX Inroughput        |                         |                                                          | 2.62 KDps                          |                          |                  |
|              |                       |                                          |                            | 1X Inroughput        |                         |                                                          | ö.ii kops                          |                          |                  |

#### Step1 Master局にログインしQuick PTP Setupを起動

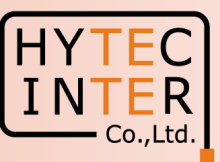

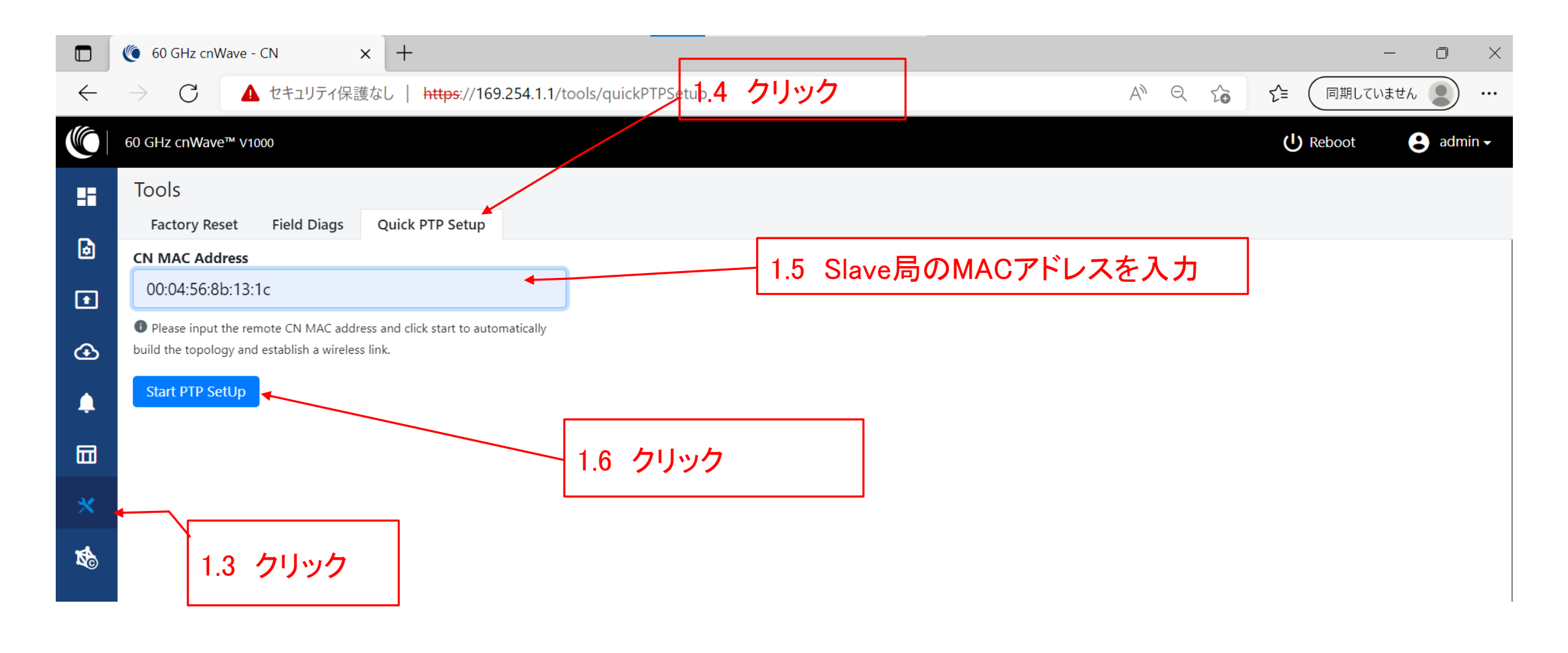

#### Step2 Master局にログインしリンク確立を確認

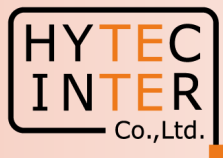

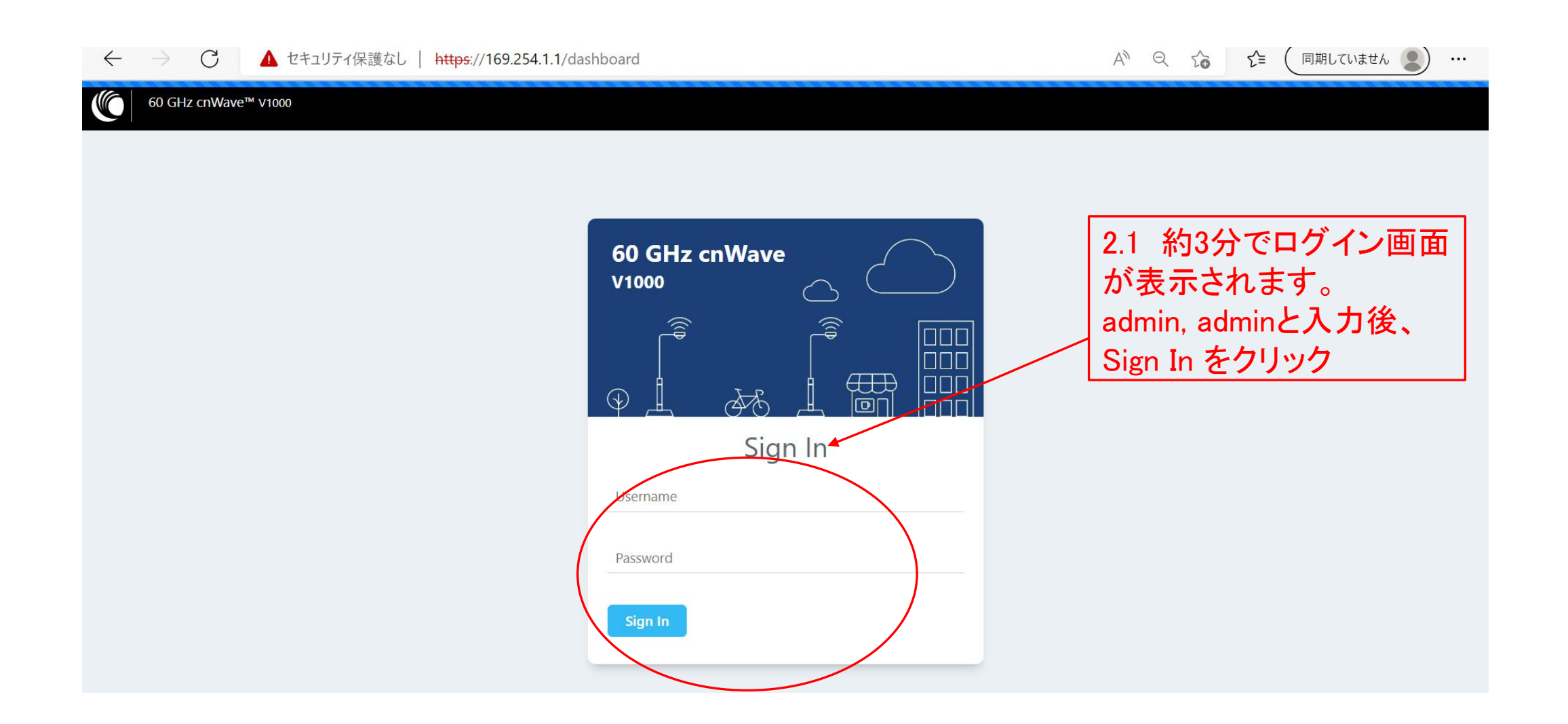

# Step2 Master局にログインしリンク確立を確認

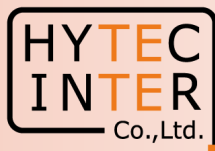

|             | (● node-V1000-8b1158 - POP × → C ▲ セキュリティ保護なし                                       | +<br>  <del>https</del> ://169.254.1.1/dash                                          | board                       | 2.2 Da<br>Slave局       | shboard画面に<br>のアイコンが <sup>は</sup> | :遷移し、Master)<br>地図上に現れま <sup>-</sup> | 局と<br>す。 ▲             | - ロ X<br>Q G C (国期していません 2) …        |
|-------------|-------------------------------------------------------------------------------------|--------------------------------------------------------------------------------------|-----------------------------|------------------------|-----------------------------------|--------------------------------------|------------------------|--------------------------------------|
| <b>O</b> I  | 60 GHz cnWave™ V1000                                                                |                                                                                      |                             |                        |                                   |                                      | O Disable              | E2E Controller 🕛 Reboot 🕒 admin -    |
|             |                                                                                     |                                                                                      | Nodes                       |                        | Sites                             |                                      | Wireless Throughput    |                                      |
| 0<br>0      | 1<br>Total                                                                          | 0<br>Online                                                                          | 2<br>Total                  | 1<br>Online            | 2<br>Total                        |                                      | 0 kbps<br>RX           | O ktops<br>TX                        |
| ₽<br>₽<br>₽ | Device Information<br>Type<br>Name<br>E2E Controller<br>cnMaestro Connection Status | POP<br>node-\1000-8b1158<br>Running Onboard<br>Discovering cnMaestro ( R             | connecting in 318 seconds ) | Мар<br>+<br>-          |                                   |                                      |                        | Show Names: Yes No                   |
| 2           | cnMaestro Account ID<br>MAC Address<br>Serial Number<br>Model<br>Software Version   | 00:04:56:88:11:58<br>v2:03×8まだし<br>v1000<br>1.2をotal とC                              | _inkが不成:<br>Dnline の数       | /<br>立です。<br>値が一致して話   | きせん。                              | ▲ Error<br>Failed to fetc            | h dashboard in         | X<br>formation.                      |
|             | Firmware Version<br>Wireless Security<br>Layer 2 Bridge<br>System Time<br>Uptime    | 10.11.0.92<br>None<br>Enabled ( 0 tunnels )<br>Sep 23, 2022, 10:49:15 AM<br>Od 0h 4m |                             | ×+ 11                  | P                                 |                                      | ۲                      |                                      |
|             | Reset Reason 地図に<br>ますが<br>せん。<br>になって                                              | ◆ 表示と異<br>無線回線0<br>ここではシ:<br>こます。                                                    | なる場合か<br>の品質に影響<br>わゴ付近の    | 、めり<br>響しま 2.4<br>表示 後 | 1 Dashboardに<br>は赤色の表示<br>こで約3分待ち | 遷移した直<br>です。<br>ます。                  | LINK確立<br>ウザのホ<br>とがあり | 、<br>Σ前はこのようなブラ<br>ポップアップが出るこ<br>ます。 |

### Step2 Master局にログインしリンク確立を確認

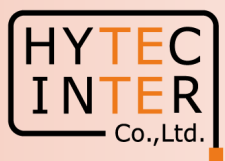

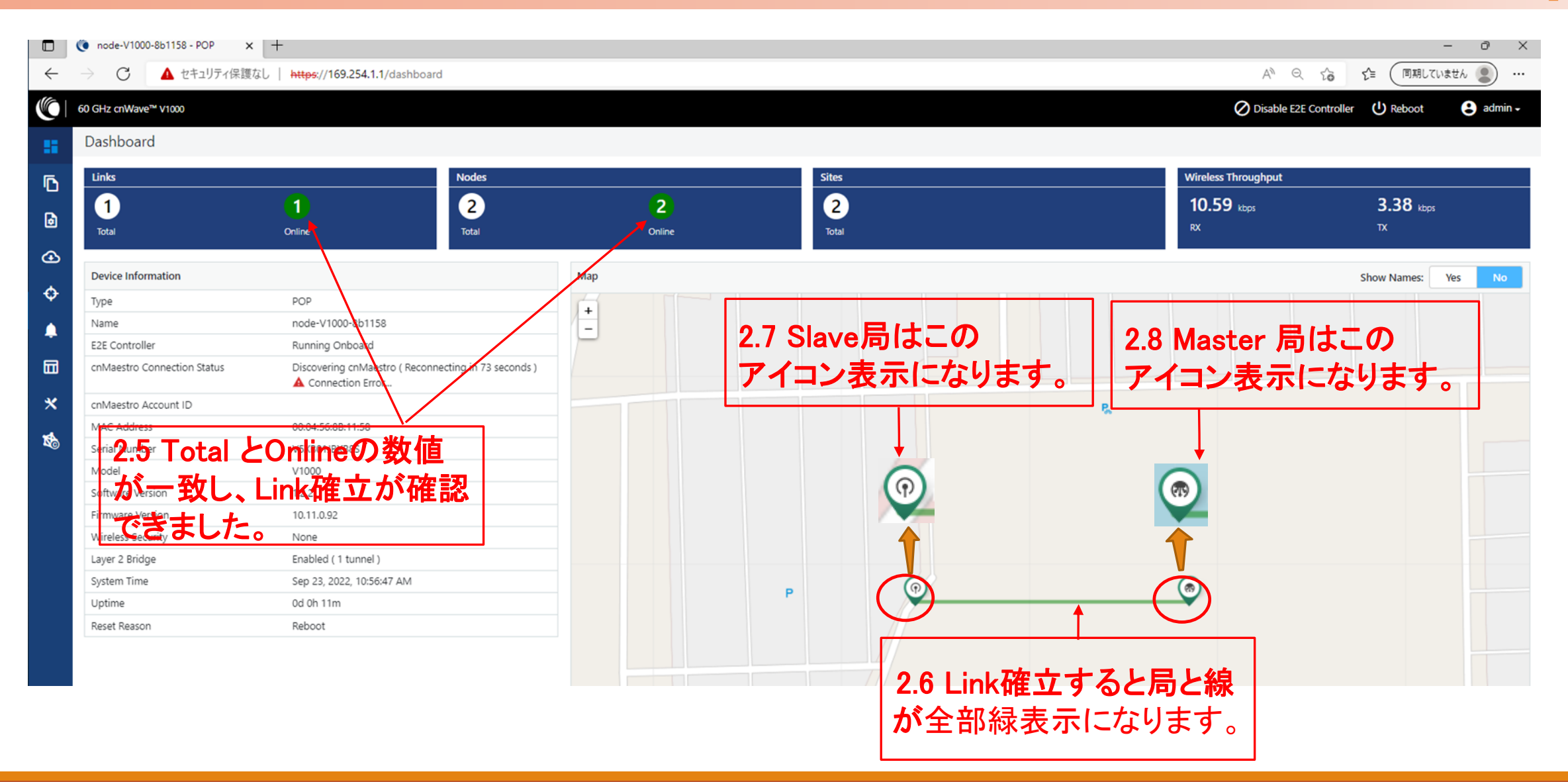

# Step3 "Configuration"で"Japan"を選択

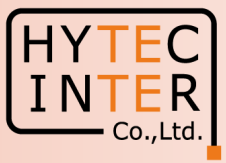

|          | Configuration>Network>Basic                                                                                                    |                                                                                                    |                                          |
|----------|----------------------------------------------------------------------------------------------------|----------------------------------------------------------------------------------------------------|------------------------------------------|
| 3.1 クリッタ | C ▲ セキュリティ保護なし   https://169.254.1.1/config/network                                                                                                    | A∌ ∈                                                                                                    | え 🏠 🖆 値 (同期していません 🌒 …                    |
|          | GHz cnWave™ V1000                                                                                                    | ØD                                                                                                    | isable E2E Controller 🕛 Reboot 🔒 admin 🗸 |
|          | Configuration         Network       Nodes         Base       Management       Security         Management       Security       Advanced         Prefix Length       64       3.3       ØJJJvyØJ         Country       3.3       ØJJvyØJ       0         Outry       Japan       3.4       JapanAspeckEk       0         Channels       3.4       JapanAspeckEk       0       0         This configuration is used by the controller for auto config override. Channels set manually ignore this configuration.       0       0         DNS       Everens       0       0       0       0         DNS server list, comma separated. IPv4 is only supported when Layer 2 bridge is enabled.       0       0       0         DNS servers       0       0       0       0       0       0         DNS servers       0       0       0       0       0       0       0       0       0       0       0       0       0       0       0       0       0       0       0       0       0       0       0       0       0       0       0       0       0       0       0       0       0       0       0 <td< td=""><td><ul> <li>3.2 クリック</li> <li>※ Japanを選択すると<br/>Config.&gt;Nodes&gt;RadioのMax.EIRPが<br/>32dBmとなります。</li> <li>※ Japan以外を選択すると<br/>無線送信出力の上限が変わり、法令<br/>違反になる可能性があります。</li> </ul></td><td>Submit Cancel</td></td<> | <ul> <li>3.2 クリック</li> <li>※ Japanを選択すると<br/>Config.&gt;Nodes&gt;RadioのMax.EIRPが<br/>32dBmとなります。</li> <li>※ Japan以外を選択すると<br/>無線送信出力の上限が変わり、法令<br/>違反になる可能性があります。</li> </ul> | Submit Cancel                            |
|          | NTP Server hostnames or IP addresses, comma separated. IPv4 is only supported when Layer 2 bridge is enabled.                                                                                                    |                                                                                                    |                                          |

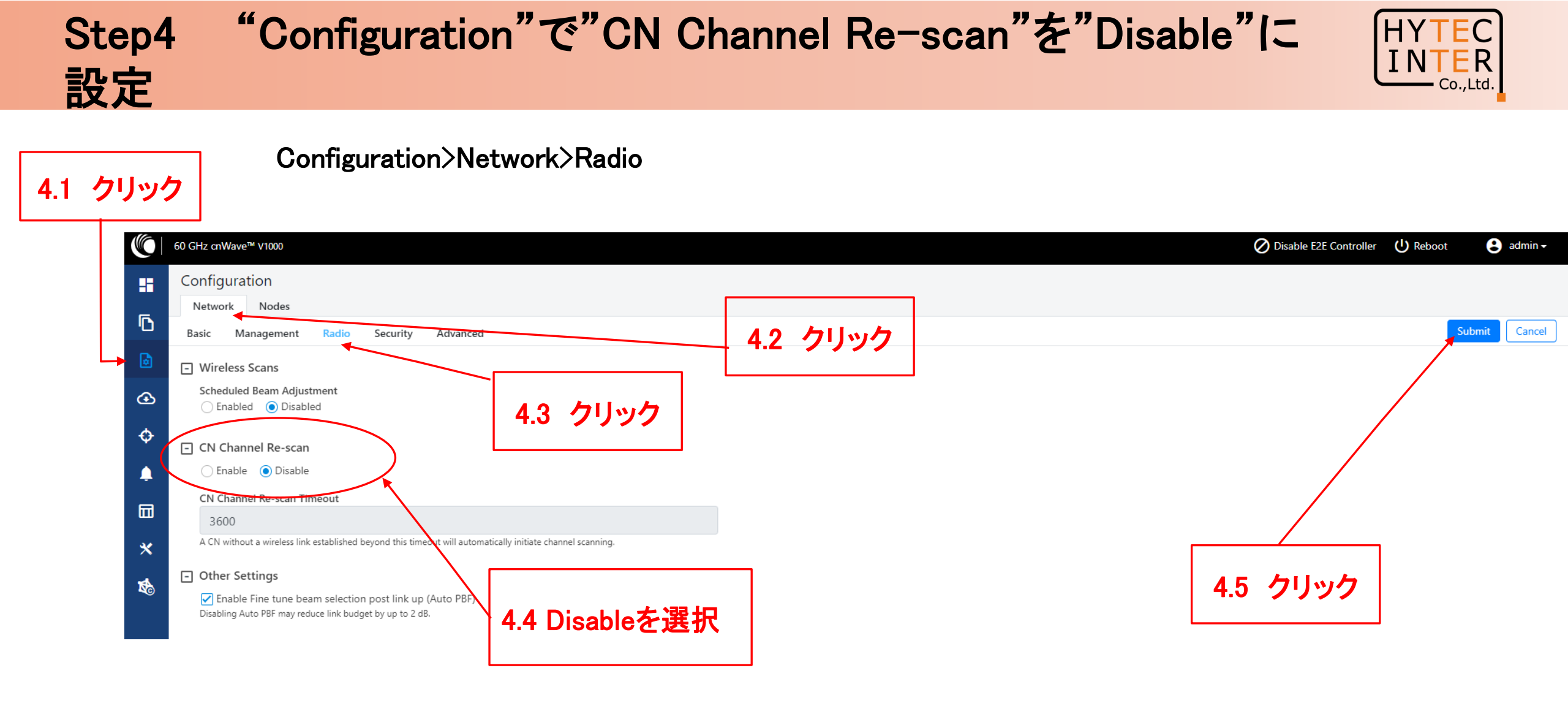

|     | Step5                      | 5 Master局のIP                                                                                                    | addressを確認                                                        |                                           |
|-----|----------------------------|----------------------------------------------------------------------------------------------------|-------------------------------------------------------------------|-------------------------------------------|
| 5.1 | クリック                       | r                                                                                                    |                                                                   |                                           |
|     | Config                     | >Nodes>Networking                                                                                                    | 5.2 クリック                                                          |                                           |
|     | $\leftarrow \rightarrow C$ | 155-FOF へ トレート 155-FOF トレート 155-FOF トレート 1 |                                                                   | A <sup>N</sup> Q G C (同期LTUREth ) …       |
|     | 60 GHz cnWave™ V10         | 000                                                                                                    | 5.3 クリック                                                          | Disable E2E Controller U Reboot S admin - |
|     | Configuration              |                                                                                                    |                                                                   |                                           |
|     | Network No                 | odes                                                                                                    |                                                                   |                                           |
|     | Search                     | Radio Networking VLAN Securit                                                                                                    | ty Advanced                                                       | Submit Cancel                             |
|     | 🔶 🔯 🧒 node-V1000-8         | 8b1158 - IPv4 Management                                                                                                    | 5.4 Master局をクリック                                                  |                                           |
|     | • node-V1000-8             | 8b131c 169.254.1.1                                                                                                    |                                                                   |                                           |
|     | <b>\$</b>                  | IPv9 Meagament vicess is het accessible over Re<br>interface.                                                                                                    | elay port (except for PoP interface), OOB interface and IPv6 CPE  |                                           |
|     |                            | Subnet Mask                                                                                                    |                                                                   |                                           |
|     |                            | Gateway IP Address                                                                                                    | 55 納入時の初期値:160 254 1 1 で                                          |                                           |
|     | *                          |                                                                                                    |                                                                   |                                           |
|     | *                          | PoP Configuration                                                                                                    | あることを確認                                                           |                                           |
|     |                            | PoP Routing O Border Gateway Protocol (BGP) Routing                                                                                                    | Static Routing                                                    |                                           |
|     |                            | PoP Interface                                                                                                    |                                                                   |                                           |
|     |                            | Main Disabled      IPv6 address on the interface that the PoP node use                                                                                                    | es to communicate with the upstream router. Prefix length is      |                                           |
|     |                            | fixed as 64.<br>PoP Interface IP Address                                                                                                    |                                                                   |                                           |
|     |                            | fd00:ba5e:008b:1158::8b:1158                                                                                                    |                                                                   |                                           |
|     |                            | Generate<br>IPv6 address on the interface that the PoP node use<br>chould not be in the same or what as Sand Poetry                                                                                                    | es to communicate with the upstream router. This IPv6 address     |                                           |
|     |                            | IPv6 Gateway Address                                                                                                    |                                                                   |                                           |
|     |                            | E.g. 2001:a20:c305:ff00::3                                                                                                    |                                                                   |                                           |
|     |                            | A configured IPv6 Gateway Address must be reacha                                                                                                    | able from the PoP for the system to function. This address can be |                                           |

HYTEC

INTER Co.,Ltd.

#### Step6 Slave局のIP addressを確認

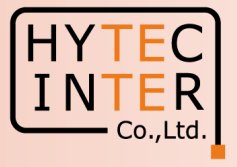

| 6.1 | クリック                                    |                                                    | Master局の画面上で確認し                                                                   | ます                                          |
|-----|-----------------------------------------|----------------------------------------------------|-----------------------------------------------------------------------------------|---------------------------------------------|
| C   | Config>No                               | odes>Networking                                    |                                                                                   |                                             |
|     | 🔲 🧶 node-\                              | /1000-8b1158 - POP × + 6.2 クリッ                     | ッ <b>ク</b>                                                                        | - 0 ×                                       |
|     | $\leftrightarrow \rightarrow c$         | ▲ セキュリティ保護なし   https://169.234.1.1/config/nodes?ma | i <del>c=00.04:56.8b</del> :13:1c                                                 | A Q 🏠 付 同期していません 裏 …                        |
|     | 60 GHz cn                               | Wave™ V1000                                        |                                                                                   | ⊘ Disable E2E Controller U Reboot 🕃 admin - |
|     | Config                                  | uration                                            | <u> 6.3 クリック</u>                                                                  |                                             |
|     | C Search                                | n Radio Networking VL                              | AN Security Advanced                                                              | Submit Cancel                               |
|     | node                                    | e-V1000-8b1158 - IPv4 Management                   |                                                                                   |                                             |
|     | (1) (1) (1) (1) (1) (1) (1) (1) (1) (1) | Pv4 Address<br>169.254.1.2                         |                                                                                   |                                             |
|     | <b>\$</b>                               | Py-4 Management address is not<br>interface.       | accessible over Relay port (except for PoP interface), OOB interface and IPv6 CPE |                                             |
|     |                                         | Subnet Mask                                        |                                                                                   |                                             |
|     |                                         | Gateway IP Address                                 |                                                                                   |                                             |
|     | *                                       |                                                    |                                                                                   |                                             |
|     | 1                                       | - Ethernet Ports                                   | 6.5 Slave局のIP addressが本クイックセットアップ                                                 |                                             |
|     |                                         | 🗹 Enable Main                                      | により自動で16925412に設定された事を確認                                                          |                                             |
|     |                                         | - Layer 2 Bridge                                   |                                                                                   |                                             |
|     |                                         | Enabled                                            |                                                                                   |                                             |
|     | 6.4                                     | Slave局を選択                                          | in the DHCP requests.                                                             |                                             |

#### Step7 cnMaestroへの接続中止

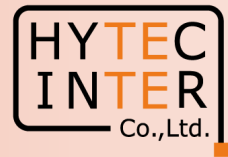

#### Onboard E2E Controller>cnMaestro

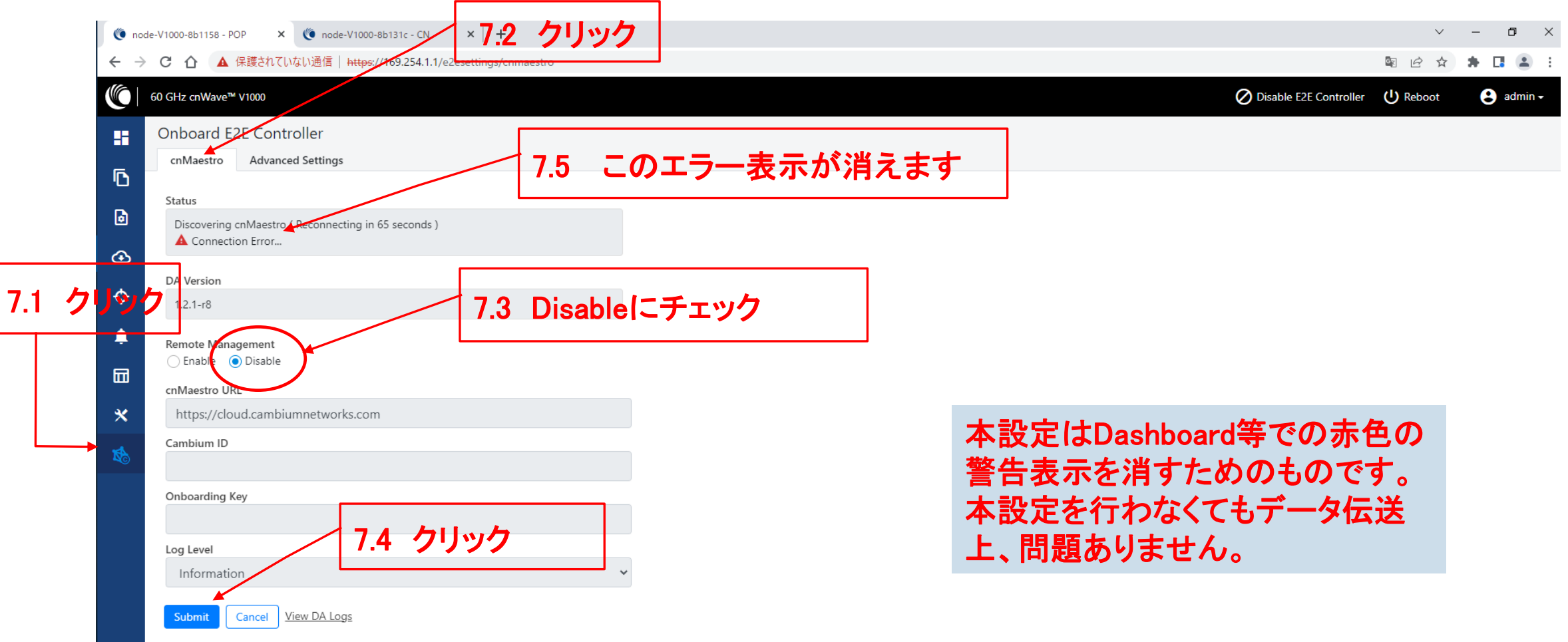

#### Step8 Master局からLINK確立を確認

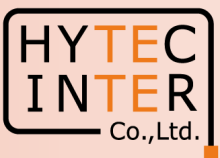

| ○ ▲ セキュリティ保護なし            | https://169.254.1.1/dashboard   |                      | <u>※I〜みりみり。</u>                           |                                                                  |                                                     |                        |
|---------------------------|---------------------------------|----------------------|-------------------------------------------|------------------------------------------------------------------|-----------------------------------------------------|------------------------|
| 60 GHz chwave 04000       |                                 |                      |                                           |                                                                  | O Disable E26                                       | Controller O Reboot    |
| Dashboard                 |                                 |                      |                                           |                                                                  |                                                     |                        |
| Links                     |                                 | Security Warn        | ing: The following accounts have a defaul | t password: admin,monitor,installer. <u>Please click here to</u> | <u>o change password(s).</u><br>Wireless Throughput |                        |
|                           | •                               |                      | <u></u>                                   |                                                                  |                                                     | 2 / 7                  |
| Tent                      | 0-1                             | Tetal                | <b>2</b>                                  |                                                                  | RX                                                  | <b>2.47</b> kbps<br>TX |
|                           | Online                          | Iotal                | Online                                    | iotal                                                            |                                                     |                        |
| Device Information        |                                 |                      | Мар                                       |                                                                  |                                                     | Show Names: Yes        |
| Туре                      | POP                             |                      |                                           |                                                                  |                                                     |                        |
| Name                      | node-V1000-8b5ed4               |                      | -                                         |                                                                  |                                                     |                        |
| E2E Controller            | Running Onboard                 |                      |                                           |                                                                  |                                                     |                        |
| cnMaestro Connection Stat | us Not Connected ( Remote Manag | gement is disabled ) |                                           |                                                                  |                                                     |                        |
| cnMaestro Account ID      |                                 |                      |                                           |                                                                  |                                                     |                        |
| MAC Address               | 00:04:56:8B:5E:D4               |                      |                                           |                                                                  |                                                     |                        |
| Serial Number             | V5XF017HTV2G                    |                      |                                           |                                                                  |                                                     |                        |
| Model                     | V1000                           |                      |                                           |                                                                  |                                                     |                        |
| Software Version          | 1.2.2.1                         |                      |                                           |                                                                  |                                                     |                        |
| Firmware Version          | 10.11.0.98                      |                      |                                           |                                                                  |                                                     |                        |
| Wireless Security         | None                            |                      |                                           |                                                                  |                                                     |                        |
| Layer 2 Bridge            | Enabled ( 1 tunnel )            |                      |                                           | Node-v1000-81                                                    |                                                     | hode-v1000-8t          |
| System Time               | Jul 30, 2023, 9:03:16 PM        |                      |                                           |                                                                  |                                                     |                        |
| Uptime                    | 0d 0h 38m                       |                      |                                           | Ť                                                                |                                                     |                        |
| D 10                      | Daha at                         |                      |                                           |                                                                  |                                                     |                        |

#### Step8 Master局からLINK確立を確認

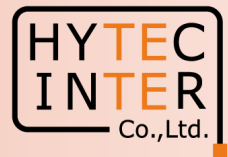

Master側PCからSlaveへPing疎通確認

Master側PCからSlave局169.254.1.2へPingが疎通 する事をお薦めします。以下は疎通した時のPC画 面の例です。

| 103.204.1.2    |        |    | <b>X</b> | -02 | 파파티티 |      |        |
|----------------|--------|----|----------|-----|------|------|--------|
| 169. 254. 1. 2 | からの応答: | バイ | ト数       | =32 | 時間   | =1ms | TTL=64 |
| 169. 254. 1. 2 | からの応答: | バイ | ト数       | =32 | 時間   | =1ms | TTL=64 |
| 169. 254. 1. 2 | からの応答: | バイ | ト数       | =32 | 時間   | =1ms | TTL=64 |
| 169. 254. 1. 2 | からの応答: | バイ | ト数       | =32 | 時間   | =1ms | TTL=64 |
| 169. 254. 1. 2 | からの応答: | バイ | ト数       | =32 | 時間   | =1ms | TTL=64 |
| 169. 254. 1. 2 | からの応答: | バイ | ト数       | =32 | 時間   | =1ms | TTL=64 |
| 169. 254. 1. 2 | からの応答: | バイ | ト数       | =32 | 時間   | =1ms | TTL=64 |
| 169. 254. 1. 2 | からの応答: | バイ | ト数       | =32 | 時間   | =2ms | TTL=64 |
| 169. 254. 1. 2 | からの応答: | バイ | ト数       | =32 | 時間   | =1ms | TTL=64 |
| 169. 254. 1. 2 | からの応答: | バイ | ト数       | =32 | 時間   | =1ms | TTL=64 |
| 169. 254. 1. 2 | からの応答: | バイ | ト数       | =32 | 時間   | =1ms | TTL=64 |

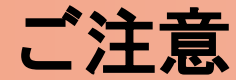

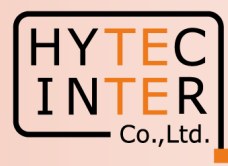

1.電源OFF/ON時のご注意 PoE の電源をOFFの後、5秒以内に電源をONにするとRecovery Modeとなり起動に時間が かかる場合があります。続けてご使用の場合は電源をOFFの後、10秒以上待ってから 電源をONにしてください。

2.周波数等の変更はMaster局の画面上でSlave局から先に設定 無線の周波数チャネル変更はMaster局の画面上でSlave局から先に行い 次にMaster局自身の設定を行い、同一チャネルとしてください。異なるとLINK確立しません。

3.Link確立しない時

本マニュアル実行後もLink確立しない場合は、先ずMasterの電源をOFFしてSlaveのFactory Resetを実施願います。次にSlaveの電源OFF、Masterの電源ONにしてMasterのFactory Resetを実 施願います。次にSlaveの電源をONにして本マニュアルのStep1からやり直して下さい。 Master局の電源をONしたままSlaveをResetすると、Reset完了後、MasterからSlaveに直ちに設定 が上書きされてSlaveが初期状態に戻らない場合があります。これを避けるため対向 局の電源をOFFしてFactory Resetの実施を推奨するものであります。

#### 補足1 Master局、Slave局の見分け方(1/2)

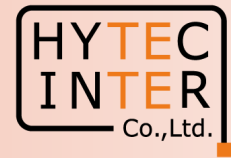

| C 🔺 セキュリティ保護なし 🛏            | クリック<br>ps://169.254.1.1/dashboard              |                                  | クイックセットアップ後<br>る場合はMasterです。                                             | にDashboard が地       | 図上表示され                    |
|-----------------------------|-------------------------------------------------|----------------------------------|--------------------------------------------------------------------------|---------------------|---------------------------|
| 60 GHz cn₩ave™ V1000        |                                                 |                                  |                                                                          | 🖉 Disable E2E Co    | ntroller 🔱 Reboot 🔹 admin |
| Dashboard                   |                                                 |                                  |                                                                          |                     |                           |
|                             | Security Warn                                   | ing: The following accounts have | a default password: admin.monitor.installer. Please click here to change | password(s).        |                           |
| Links                       | Nodes                                           |                                  | Sites                                                                    | Wireless Throughput |                           |
| 1                           | 1 2                                             | 2                                | 2                                                                        | 162.10 kbrs         | 8.57 khos                 |
| Total                       | Online Total                                    | Online                           | Total                                                                    | RX                  | ТХ                        |
|                             |                                                 |                                  |                                                                          |                     |                           |
| Device Information          |                                                 | Мар                              |                                                                          |                     | Show Names: Yes No        |
| Туре                        | POP                                             |                                  |                                                                          |                     |                           |
| Name                        | node-V1000-8b5ed4                               | -                                |                                                                          |                     |                           |
| E2E Controller              | Running Onboard                                 |                                  |                                                                          | P.                  |                           |
| cnMaestro Connection Status | Not Connected ( Remote Management is disabled ) |                                  |                                                                          |                     |                           |
| cnMaestro Account ID        |                                                 |                                  |                                                                          |                     |                           |
| MAC Address                 | 00:04:56:8B:5E:D4                               |                                  |                                                                          |                     |                           |
| Serial Number               | V5XF017HTV2G                                    |                                  |                                                                          |                     |                           |
| Model                       | V1000                                           |                                  |                                                                          |                     |                           |
| Software Version            | 1.2.2.1                                         |                                  |                                                                          |                     |                           |
| Firmware Version            | 10.11.0.98                                      |                                  |                                                                          |                     |                           |
| Wireless Security           | None                                            |                                  |                                                                          |                     |                           |
| Layer 2 Bridge              | Enabled ( 1 tunnel )                            |                                  | P node-V1000-8t                                                          | viy node-V1000-8t   |                           |
| System Time                 | Jul 30, 2023, 3:44:37 AM                        |                                  |                                                                          |                     |                           |
| Uptime                      | 0d 0h 17m                                       |                                  |                                                                          |                     |                           |
| Pasat Passan                | Pabaat                                          |                                  |                                                                          |                     |                           |

#### 補足1 Master局、Slave局の見分け方(2/2)

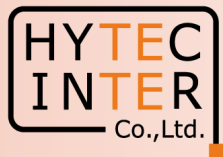

| ○ 🔺 セキュリティ保護なし 🔤      | https://169.254.1.2/dashboard                         |                                                | ない場合                                      | 合はSlaveです。                               | <b>ک</b>            | □ ⊱ % @ … (                        |
|-----------------------|-------------------------------------------------------|------------------------------------------------|-------------------------------------------|------------------------------------------|---------------------|------------------------------------|
| 60 GHz cnWave™ V1000  |                                                       |                                                |                                           |                                          |                     | (U) Reboot 🕒 admin                 |
| Dashboard             |                                                       |                                                |                                           |                                          |                     |                                    |
|                       | Security Warn                                         | ing: The following accounts have a default pas | ssword: admin,monitor,installer. Please c | hange the password(s) at E2E Controller. |                     |                                    |
| Uptime                | Links                                                 |                                                | Channels                                  |                                          | Wireless Throughput |                                    |
| 0d 5h 30m             | 1<br>Total Sector(s)                                  | 1<br>Total Link(s)                             | <b>2</b><br>Sector 1                      |                                          | 2.39 kbps<br>RX     | <b>11.19</b> <sub>kbps</sub><br>TX |
| Device Information    |                                                       | Sectors                                        |                                           |                                          |                     |                                    |
| Туре                  | CN                                                    |                                                |                                           | Sector 1                                 |                     |                                    |
| Name                  | node-V1000-8b13d1                                     | Channel                                        |                                           | 2                                        |                     |                                    |
| E2E Connection Status | Connected to fd00:ba5e:008b:5ed4::8b:5ed4             | Sync Mode                                      |                                           | RF                                       |                     |                                    |
| MAC Address           | 00:04:56:8B:13:D1                                     | MAC Address                                    |                                           | 12:04:56:8b:13:d1                        |                     |                                    |
| Serial Number         | V5XB01GQJPX7                                          | Active Links                                   |                                           | 1                                        |                     |                                    |
| Model                 | V1000                                                 | RX Throughput                                  |                                           | 2.39 kbps                                |                     |                                    |
| Software Version      | 1.2.2.1                                               | TX Throughput                                  |                                           | 11.19 kbps                               |                     |                                    |
| Firmware Version      | 10.11.0.98                                            | Ethernet                                       |                                           |                                          |                     |                                    |
| Wireless Security     | None                                                  |                                                |                                           | Main                                     |                     |                                    |
| Layer 2 Bridge        | Enabled ( Tunnel Endpoint is fd00:ceed:8b5e:d400<br>) | status                                         |                                           | Down                                     |                     |                                    |
| System Time           | Jul 29, 2023, 6:57:03 AM                              | RX Packets                                     |                                           | 0                                        |                     |                                    |
| Reset Reason          | LongPowerCycle                                        | TX Packets                                     |                                           | 0                                        |                     |                                    |
|                       |                                                       | RX Throughput                                  |                                           | 0 kbps                                   |                     |                                    |

# 補足2 無線チャネルの変更 初期値2→4の変更例(1/3)

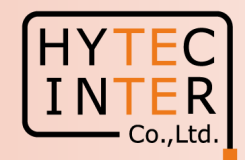

| A2.1 クリック                                                       | Config>Nodes>Radio                                                                                                    |                                                                                                    |
|-----------------------------------------------------------------|----------------------------------------------------------------------------------------------------|----------------------------------------------------------------------------------------------------|
| 🖲 node-V1000-8b1158 - POP 🗙                                     | © node-V1000-8b131c-0 A2.2 クリック                                                                                                    | $\sim$ – 0 $\times$                                                                                   |
| ← → C 介 ▲ 保護されていな                                               | 定以通信   https://109.254.1.1/config/nodes?mac=00.04.56.8b.13.1c                                                                                                    | № 12 🛧 🗭 🖬 😩 :                                                                                        |
| 60 GHz cnWave™ V1000                                            |                                                                                                    | Ø Disable E2E Controller U Reboot S admin →                                                           |
| Configuration<br>Network Nodes<br>Q Search<br>Rode-V1000-8b1158 | Radio       Networking       VLAN       Security       Advanced         EIRP       Maximum EIRP       32         Allowed range is 13 dBm to 32 dBm       Allowed range is 13 dBm to 32 dBm                                                                             | Submit Cancel                                                                                         |
| A2.4 Sla                                                        | IBF Transmit Power<br>Short range (<25m) optimized A2:5 <sup>hge</sup> デジェニックを<br>Initial Beam Forming transmit power setting<br>Veを選択daptive Modulation 人れます。                                                                                                    | A2.7 クリック                                                                                             |
| *                                                               | Minimum MCS         2         Range - [2, 12]         Maximum MCS         12         Range - [2, 12]         Sector         Channel         2         Maximum MCS         12         Range - [2, 12]         Channel         2         4         Polarity         Even | ポイント<br>無線チャネルの変更は必ずMaster<br>局の画面上でSlave局の変更を先<br>に行います。<br>変更前にMasterからの指示信号を<br>Slave局に確実に届けるためです。 |

### 補足2 無線チャネルの変更 初期値2→4の変更例(2/3)

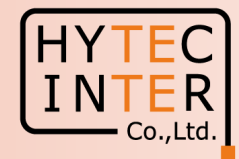

| A2.8 クリック                                                                              | A2.9 クリック 次にMaster局の無線チャネルを変更                                                                                                    | します。Config>Nodes>Radio           |
|----------------------------------------------------------------------------------------|----------------------------------------------------------------------------------------------------|----------------------------------|
| (🖲 node-V1000-8b1158 - POP 🛛 🗙 (🕲 node-V1000-8b131c CN                                 | ×   +                                                                                                    | ✓ - ∅ ×                          |
| ← → C 介 ▲ 保護されていない通信   https://169.254.1.1/cd                                          | config/nodes?mac=00:04:56:8b:11:58                                                                                                    | 🔊 🖻 🖈 🗭 🚨 🗄                      |
| 00 GHz cnWave™ V1000                                                                   | 🖉 Disable E                                                                                                    | 2E Controller 🔱 Reboot 😫 admin 🗸 |
| Configuration<br>Network Nodes                                                         | A2.10 クリック                                                                                                    |                                  |
| C Q Search Radio                                                                       | Networking VLAN Security Advanced                                                                                                    | Submit Cancel                    |
| EIRP                                                                                   |                                                                                                    | <b>↑</b>                         |
| node-W1000-8b131c                                                                      | num EIRP<br>ed range is 13 dBm to 32 dBm                                                                                                    |                                  |
| IBF Trat<br>Sho                                                                        | ansmit Power<br>ort range (<25m) optimized  () Long range optimized<br><del>Deam Forming Variant pr</del> wer setting                                                                                                    | A2.14 クリック                       |
| A2.11 Master Minute<br>Range -<br>Maximu<br>12<br>Range -<br>Channe<br>Overr<br>Channe | A2.12 チェックを入れます。<br>-12.12<br>mum MCS<br>-12.12<br>r1<br>nel/Polarity change should originate from the leaf nodes.Please make sure to change on the CNs first and then higher up on DNs.<br>Tride Name Auto Config Node Config<br>Channel 2 4 | <u>択</u>                         |
| - Sector                                                                               | Polarity Odd<br>or 1 Link (s) Golay<br>wride Name Auto Config (By (Tr)) Nado Colay By Nado Colay Tr                                                                                                    |                                  |
|                                                                                        | link-node-V1000-8b1158-node 1/1                                                                                                    |                                  |

#### Copyright © 2024 Hytec Inter Co.,Ltd. All Rights Reserved

# 補足2 無線チャネルの変更 初期値2→4の変更例(3/3)

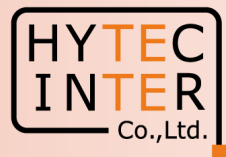

#### Config>Nodes>Radio

| (inde-V1000-8b1158 - POP × (inde-V1000-8b131c - CN × +                                     |                                                    |                                             |                               |                     |                             |                     | v – 🛛 X                                       |  |  |  |
|--------------------------------------------------------------------------------------------|----------------------------------------------------|---------------------------------------------|-------------------------------|---------------------|-----------------------------|---------------------|-----------------------------------------------|--|--|--|
| $\leftarrow \rightarrow$                                                                   | <ul> <li>C ① ▲ 保護されていない通信   https://169</li> </ul> | .254.1.1/config/nodes                       |                               |                     |                             |                     | 🔤 🖻 🖈 🖪 😩 🗄                                   |  |  |  |
|                                                                                            | 60 GHz cnWave™ V1000                               |                                             |                               |                     |                             |                     | Ø Disable E2E Controller (IJ Reboot 🕃 admin → |  |  |  |
| •                                                                                          | Configuration<br>Network Nodes                     |                                             |                               |                     |                             |                     |                                               |  |  |  |
| ·U                                                                                         | Q, Search                                          | Radio Networking                            | VLAN Security Adva            | nced                |                             |                     | Submit Cancel                                 |  |  |  |
| 6                                                                                          | 🔞 node-V1000-8b1158                                | EIRP                                        |                               |                     |                             |                     |                                               |  |  |  |
| ᢙ                                                                                          | () node-V1000-8b131c                               | Maximum EIRP                                |                               |                     |                             |                     |                                               |  |  |  |
| ¢                                                                                          |                                                    | Allowed range is 13 dBm                     | to 32 dBm                     |                     |                             |                     |                                               |  |  |  |
| Ļ                                                                                          |                                                    | IBF Transmit Power O Short range (<25r      | n) optimized 💿 Long range opt | timized             |                             |                     |                                               |  |  |  |
| Ē                                                                                          |                                                    | Initial Beam Forming transmit power setting |                               |                     |                             |                     |                                               |  |  |  |
| ш                                                                                          | G                                                  | - Adaptive Modulat                          | on                            |                     |                             |                     |                                               |  |  |  |
| *                                                                                          |                                                    | Minimum MCS                                 |                               |                     |                             | Δ215                | "ヘ"に変面されている事を確認します                            |  |  |  |
| 1                                                                                          |                                                    | 2<br>Range - [2, 12]                        |                               |                     |                             | A2.10               |                                               |  |  |  |
| Maximum MCS                                                                                |                                                    |                                             |                               |                     | 」 Jashboardで回線確立されていることを確認し |                     |                                               |  |  |  |
|                                                                                            |                                                    |                                             |                               |                     | / ます。                       |                     |                                               |  |  |  |
| range - L2, 12)                                                                            |                                                    |                                             |                               |                     |                             |                     |                                               |  |  |  |
| Channel/Polarity change should originate from the leaf nodes.Please make sure to change of |                                                    |                                             |                               |                     |                             | n higher up on DNs. |                                               |  |  |  |
|                                                                                            |                                                    | Override                                    | Name                          | Auto Config         | Node Config                 |                     |                                               |  |  |  |
|                                                                                            |                                                    |                                             | Channel                       | 4                   | 4                           | ~                   |                                               |  |  |  |
|                                                                                            |                                                    |                                             | Polarity                      | Odd                 |                             | ~                   |                                               |  |  |  |
|                                                                                            | G                                                  | -] Sector 1 Link (s) Go                     | olay                          |                     |                             |                     |                                               |  |  |  |
|                                                                                            |                                                    | Override                                    | Name                          | Auto Config (Rx/Tx) | Node Golay Rx               | Node Golay Tx       |                                               |  |  |  |

#### 補足3 IP addressの変更 方法 (1/2) Slave局

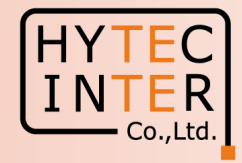

| Config>Nodes>Network                                                                                                    | king<br>A3.2 クリック                                                                                                    | Master局、Slave局のIP address<br>Master局の画面上でSlave局か | の変更は<br>ら先に行って下さい。                           |
|----------------------------------------------------------------------------------------------------|----------------------------------------------------------------------------------------------------|--------------------------------------------------|----------------------------------------------|
| A3.1 クリック<br>C node V1000 8b1 58 - POP × +<br>← → C ▲ セキュリティ保護な1 btt                                                                                                    | A3.3 クリック<br>ps://169.254.1.1/config/nodes?macr/00104/56/8b:13:1c                                                                                 |                                                  | - ご ×<br>A <sup>N</sup> Q 公 公 公 同期していません 2 … |
| Configuration<br>Network Nodes                                                                                                    |                                                                                                    |                                                  | Disable E2E Controller U Reboot e admin -    |
| <ul> <li>Search</li> <li>Rode-V1000-8b1158</li> <li>Image: Search</li> <li>Image: Search</li> <li>Image: Sear</li></ul> | Radio Networking VLAN Security Advanced                                                                                                    |                                                  | Submit Cancel                                |
| <ul> <li>♦</li> <li>▲</li> </ul>                                                                                                    | 105.2.54.1.2<br>IPV= Management address is not accessible over Relay port (except for PoP interface), OC interface.<br>Subnet Mask<br>255.255.0.0 | 08 interface and IPv6 CPE                        |                                              |
| □                                                                                                    | Gateway IP Address A3.5 変更し                                                                                                    | たいIP addressを入力します。                              | A3.6 クリック                                    |
|                                                                                                    | <ul> <li>Ethernet Ports</li> <li>Enable Main</li> <li>Layer 2 Bridge</li> <li>DUCD Option 83</li> </ul>                                           |                                                  |                                              |
| A3.4 Slave局を選択                                                                                                    | DHCP Option 82<br>Enabled  DHCP option 82 will be inserted in the DHCP requests.                                                                  |                                                  |                                              |

#### 補足3 IP addressの変更方法(2/2) Master局

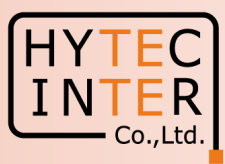

A3.7 クリック Confi

| Configuration     Configuration     Confi            | Config>Nodes                                | >Networking                                                                                                    |                                             |
|----------------------------------------------------------------------------------------------------|---------------------------------------------|----------------------------------------------------------------------------------------------------|---------------------------------------------|
| <ul> <li></li></ul>                                                                                                    | 🔲 🔇 node-V1000-8b1158 - POP 🗙 -             | + A3.8 9.999                                                                                                    | - 0 ×                                       |
| <ul> <li>Control (1) (2) (2) (2) (2) (2) (2) (2) (2) (2) (2</li></ul>                                                                                                    | $\leftarrow$ $\rightarrow$ $C$ 🛕 セキュリティ保護なし | https://1692541.1/config/nodes                                                                                                    | A ♀ ☆ た 同期していません 🜒 …                        |
| <ul> <li>Configuration</li> <li>Configuration</li> <li>Configu</li></ul>                                                                                                    | 60 GHz cnWave™ V1000                        |                                                                                                    | 🖉 Disable E2E Controller 🔱 Reboot 🕒 admin - |
| Control Radio Name     Radio Name     Partice Radio     Name Name     A3.10 Master/B&OJUNO     A3.10 Master/B&OJUNO     A3.10 Master/B&OJUNO     A3.11 変更したにいIP addressを入力     A3.11 変更したにいIP addressを入力     A3.11 変更したにいIP addressを入力     Control Control     Control Control                                                                                         <                                                                                                    | Configuration                               | A3.9 クリック                                                                                                    |                                             |
| <ul> <li>▲ Node V1000-8b13ta</li> <li>● Mark V1000-8b13ta</li> <li>● Mark V1000-8b13ta</li> <li>● Mark V1000-8b13ta</li> <li>● Mark V1000-8b13ta</li> <li>● Address</li> <li>A 3.10 Master局をクリック</li> <li>A 3.11 変更したしいIP addressを入力</li> <li>▲ Address</li> <li>▲ Address</li> <li< td=""><td>C Search</td><td>Radio Networking VLAN Security Advanced</td><td>Submit Cancel</td></li<></ul>                                                                                                    | C Search                                    | Radio Networking VLAN Security Advanced                                                                                                    | Submit Cancel                               |
| <ul> <li>         • node-V1000-Bb13tc         <ul> <li></li></ul></li></ul>                                                                                                    | node-V1000-8b1158                           | <ul> <li>IPv4 Management</li> <li>IPv4 Address</li> <li>A 3 10 Master 吕をクリック</li> </ul>                                                                                        |                                             |
| <ul> <li>▲ Harrison and the field of the result of the methods, OCS interface and the CP interface and the CP interface and the C</li></ul> | (i) node-V1000-8b131c                       |                                                                                                    | /                                           |
| Subnet Mask     Z55.255.0.0     Gateway IP Address     A3.11 変更したいIP addressを入力     A3.11 変更したいIP addressを入力     PoP Configuration     PoP Routing     Gorder Gateway Protocol (BGP) Routing    Static Routing     PoP Interface     Main ○ Diabled     Red as 54.     PoP Interface     PoP Interface     PoP Interfa             | <b>¢</b>                                    | IPver Management autoress is Moleccessible over Relay port (except for PoP Interface), OOB Interface and IPv6 CPE<br>Interface.                                                | A3 12 クリック                                  |
| □ Cateway IP Addres Cateway IP Addres A3.11 変更したいIP addressを入力  A3.11 変更したいIP addressを入力  C PoP Configuration C PoP Routing C PoP Routing C PoP Routing C PoP Instrace D D Instrace C PoP Instrace C PoP Instrace C Po       |                                             | Subnet Mask                                                                                                    |                                             |
| Construction     Construction     Construction     PoP Configuration     PoP Routing     Static Routing     PoP Interface     PoP Interface     Mode:     PoP Interface     Indots a Sec 008b: 1158::8b: 1158     Centrate     Physicadress on the linterface that the PoP node uses to communicate with the upstream router. Prefix length is faced as 64.     Pop Interface   Mode:   Post Societies on the linterface that the PoP node uses to communicate with the upstream router. This IPv6 address should not be in the same subnet as Seed Prefix     Pip Gateway Address                                                                                                    |                                             | Gateway IP Address A 3 11 変更したいIP addressを入力                                                                                                    |                                             |
| <ul> <li>PoP Configuration</li> <li>PoP Routing</li> <li>Border Gateway Protocol (BGP) Routing Static Routing</li> <li>PoP Interface</li> <li>Main Disabled</li> <li>PoP Interface IP Address</li> <li>PoP Interface IP Address</li> <li>fide0:ba5e:008b:1158:8b:1158</li> <li>Generate<br/>INV address on the interface that the PoP node uses to communicate with the upstream router. This IPv6 address<br/>should not be in the same subnet as Seed Prefix</li> <li>IPv6 Gateway Address</li> </ul>                                                                                                    | *                                           |                                                                                                    |                                             |
| PoP Routing   Border Gateway Protocol (BGP) Routing   PoP Interface   Main   Disabled   IPv6 address on the interface that the PoP node uses to communicate with the upstream router. Prefix length is fixed as 64.   PoP Interface IP Address   If d00:ba5e:008b:1158::8b:1158   Generate   IPv6 address on the interface that the PoP node uses to communicate with the upstream router. This IPv6 address should not be in the same subnet as Seed Prefix.   IPv6 Gateway Address                                                                                                    | <b>1</b>                                    | PoP Configuration                                                                                                    |                                             |
| PoP Interface <ul> <li>Main</li> <li>Disabled</li> </ul> IPv6 address on the interface that the PoP node uses to communicate with the upstream router. Prefix length is fixed as 64.         PoP Interface IP Address         fd00:ba5e:008b:1158::8b:1158         Generate         IPv6 address on the interface that the PoP node uses to communicate with the upstream router. This IPv6 address should not be in the same subnet as Seed Prefix.         IPv6 address         IPv6 address                                                                                                    | Ť                                           | PoP Routing O Border Gateway Protocol (BGP) Routing O Static Routing                                                                                                    |                                             |
| <ul> <li>Main Obsabled</li> <li>IPv6 address on the interface that the PoP node uses to communicate with the upstream router. Prefix length is fixed as 64.</li> <li>PoP Interface IP Address</li> <li>fd00:ba5e:008b:1158::8b:1158</li> <li>Generate</li> <li>IPv6 address on the interface that the PoP node uses to communicate with the upstream router. This IPv6 address should not be in the same subnet as Seed Prefix</li> <li>IPv6 Gateway Address</li> </ul>                                                                                                    |                                             | PoP Interface                                                                                                    |                                             |
| fixed as 64. POP Interface IP Address fd00:ba5e:008b:1158::8b:1158 Generate IPv6 address on the interface that the PoP node uses to communicate with the upstream router. This IPv6 address should not be in the same subnet as Seed Prefix IPv6 Gateway Address                                                                                                    |                                             | Main Disabled      IPv6 address on the interface that the PoP node uses to communicate with the upstream router. Prefix length is                                              |                                             |
| fd00:ba5e:008b:1158::8b:1158         Generate         IPv6 address on the interface that the PoP node uses to communicate with the upstream router. This IPv6 address should not be in the same subnet as Seed Prefix         IPv6 Gateway Address                                                                                                    |                                             | fixed as 64.<br>PoP Interface IP Address                                                                                                    |                                             |
| Generate<br>IPv6 address on the interface that the PoP node uses to communicate with the upstream router. This IPv6 address<br>should not be in the same subnet as Seed Prefix<br>IPv6 Gateway Address                                                                                                    |                                             | fd00:ba5e:008b:1158::8b:1158                                                                                                    |                                             |
| IPv6 Gateway Address                                                                                                    |                                             | Generate<br>IPv6 address on the interface that the PoP node uses to communicate with the upstream router. This IPv6 address<br>should not be in the same subnet as Seed Prefix |                                             |
|                                                                                                    |                                             | IPv6 Gateway Address                                                                                                    |                                             |
| E.g. 2001:a20:c305:ff00::3<br>A configured IPV6 Gateway Address must be reachable from the PoP for the system to function. This address can be                                                                                                    |                                             | E.g. 2001:a20:c305:ff00::3<br>A configured IPv6 Gateway Address must be reachable from the PoP for the system to function. This address can be                                 |                                             |

#### ※ IPアドレスを変更した場合は、Submitボタンをクリックした後、ブラウザのURLを新しいIPアドレスに変更する必要があります。

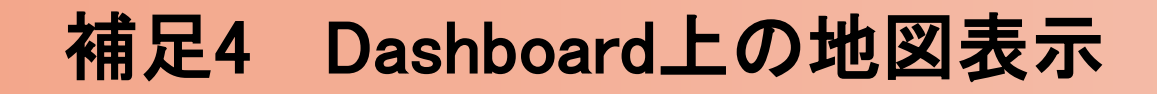

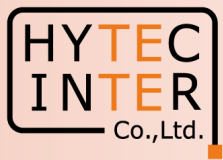

|          | 60 GHz cnWave™ V1000        |                                                 |                   |                             |       |                                        | Disable E2E Contr                                   | roller 🕛 Reboot 🛛 😫 admin 🗸 |           |
|----------|-----------------------------|-------------------------------------------------|-------------------|-----------------------------|-------|----------------------------------------|-----------------------------------------------------|-----------------------------|-----------|
|          | Dashboard                   |                                                 |                   |                             |       |                                        |                                                     |                             |           |
| Б        | Links                       | Nodes                                           | ing: The followin | g accounts have a default p | Sites | ease click here to change password(s). | Wireless Throughput                                 |                             |           |
| •        | 1                           | 1 2                                             |                   | 2                           | 2     |                                        | 12.76 kbps                                          | <b>3.99</b> kbps            |           |
| ج        | Total                       | Online Total                                    |                   | Online                      | Total |                                        | RX                                                  | ТХ                          |           |
| <u>~</u> | Device Information          |                                                 | Map               |                             |       |                                        |                                                     | Show Names: Yes No          |           |
| Ψ        | Туре                        | POP                                             |                   |                             |       |                                        |                                                     |                             |           |
|          | Name                        | node-V1000-8b7a78                               | -                 |                             |       |                                        |                                                     |                             |           |
|          | E2E Controller              | Running Onboard                                 |                   |                             |       | R                                      |                                                     |                             |           |
|          | cnMaestro Connection Status | Not Connected ( Remote Management is disabled ) |                   |                             |       |                                        |                                                     |                             |           |
| ×        | cnMaestro Account ID        |                                                 |                   |                             |       |                                        |                                                     |                             |           |
| *        | MAC Address                 | 00:04:56:8B:7A:78                               |                   |                             |       |                                        | Quicl                                               | k PTP setupによ               | る緯度経度     |
| AC)      | Serial Number               | V5XH02234CGW                                    |                   |                             |       |                                        | m<br>m                                              | 地はしていたい                     |           |
|          | Model                       | V1000                                           |                   |                             |       |                                        |                                                     | 労値はンカゴルコ                    | 2 ℃ 9 。 採 |
|          | Software Version            | 1.2.2.1                                         |                   |                             |       |                                        | 作用                                                  | PCのWiFiがイン                  | ターネットに    |
|          | Firmware Version            | 10.11.0.98                                      |                   |                             |       |                                        |                                                     |                             | ~ 44 古 47 |
|          | Wireless Security           | None                                            |                   | P                           | (?)   |                                        |                                                     | したままたと自分                    | の程度栓      |
|          | Layer 2 Bridge              | Enabled ( 1 tunnel )                            |                   |                             |       |                                        | 使が                                                  | 設定される提会な                    | いあります     |
|          | System Time                 | May 9, 2024, 3:34:36 PM                         |                   |                             |       |                                        |                                                     |                             |           |
|          | Uptime                      | 0d 0h 16m                                       |                   |                             |       |                                        | │無線                                                 | のLink確立に影響                  | 譬ありませ     |
|          | Reset Reason                | Reboot                                          |                   |                             |       |                                        | Atrium 6.5                                          | 緯 由 経 由 友 王 λ               | カで亦百日     |
|          |                             |                                                 |                   |                             |       | C                                      | Center                                              |                             | J L タ 文 し |
|          |                             |                                                 |                   |                             |       |                                        | て地                                                  | 図を変更すること                    | :もできます。   |
|          |                             |                                                 |                   |                             |       |                                        | ·<br>-<br>-<br>-<br>-<br>-<br>-<br>-<br>-<br>-<br>- | 会昭陌います                      | • •       |
|          |                             |                                                 |                   |                             |       |                                        | 八只                                                  | <b>ジ</b> :  限いより。           |           |

#### 補足4 Dashboard上の地図表示

Topology>Sites, Master局

A4.1 クリック

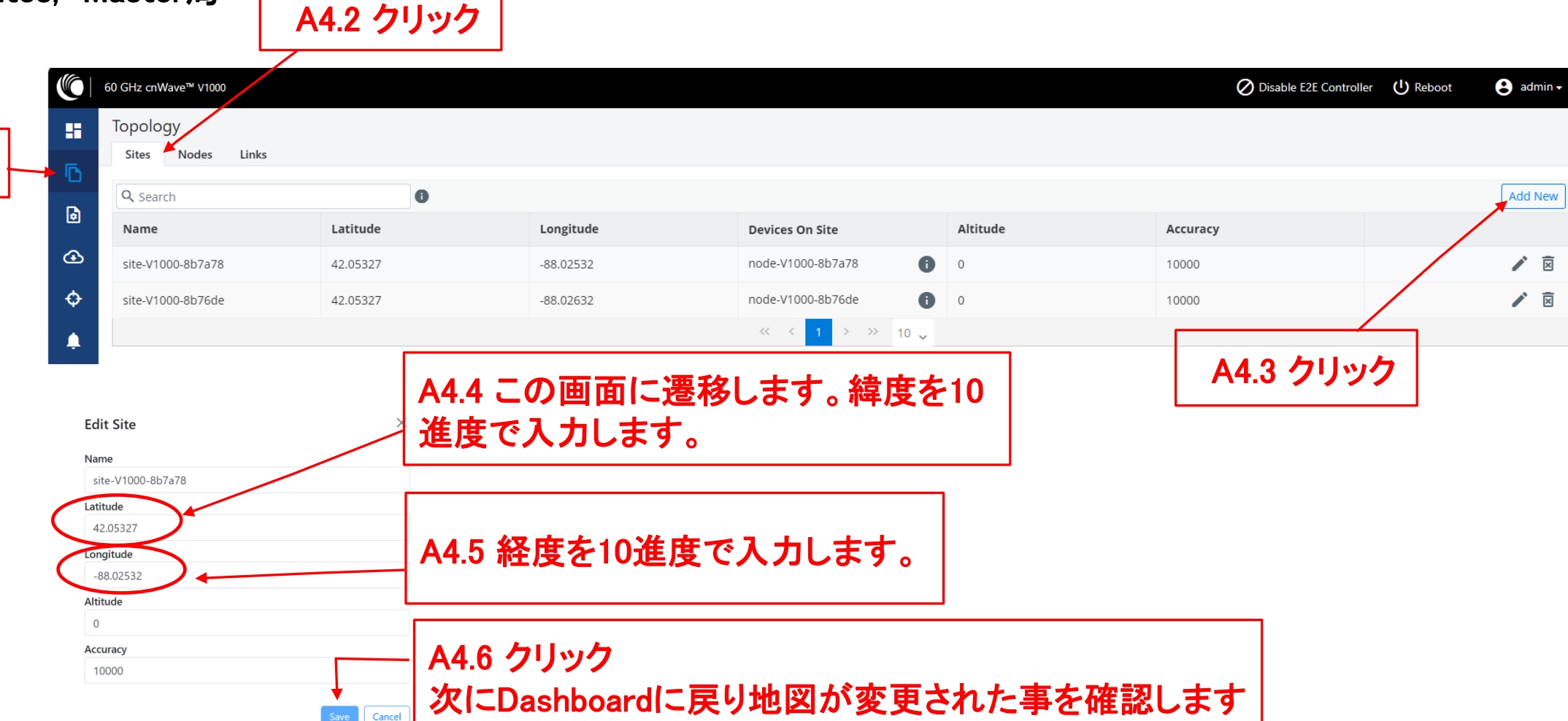

- Co.,Ltd.